## Introduction of Google Patents

♦ Google Patents includes over 87 million patent publications from 17 patent offices around the world:

-United States, Europe, Japan, China, South Korea, WIPO, Russia, Germany, The United Kingdom, Canada,

France, Spain, Belgium, Denmark, Finland, Luxembourg, The Netherlands.

Google Patents offers basic and advanced patent search interfaces;

The simple search only provides one field to enter any search key word

•Advanced search options are : patent number, title, inventor, original assignee, U.S. classification, international classification, patent type/status, date.

### Non-patent literature

To make prior art searching easier, Google Patents includes a copy of the technical documents and books indexed in Google Scholar and Google Books

# Google patent searching;

https://support.google.com/faqs/answer/7049475?hl=en&ref\_topic=6390989

Searching by keywords and classifications

Searching with boolean logic, proximity, in title/abstract/claims, and wildcards

Searching by metadata (inventor, assignee, date, etc)

Searching by patent or application number

## Advanced google patents search;

| Google Adv                   | anced Patent Search                                                                                                    | About Googl                                               |
|------------------------------|----------------------------------------------------------------------------------------------------|-----------------------------------------------------------|
| Find results                 | with all of the words                                                                                                    | 10 results V Google Search                                |
| Patent number                | Return patents with the patent number                                                                                                    |                                                           |
| Title                        | Return patents with the patent title                                                                                                    |                                                           |
| Inventor                     | Return patents with the inventor name                                                                                                    | First name, last name, or both                            |
| Original Assignee            | Return patents with the original assignee name                                                                                                    | First name, last name, or both                            |
| Current U.S. Classification  | Return patents with the current U.S. classification                                                                                                    | Comma separated list of one or more classification codes. |
| International Classification | Return patents with the international classification                                                                                                    | Comma separated list of one or more classification codes. |
| Cooperative Classification   | Return patents with the cooperative classification                                                                                                    | Comma separated list of one or more classification codes. |
| Patent type/status           | Return patents with type/status                                                                                                    | Any type/status                                           |
| Date                         | <ul> <li>Return patents anytime</li> <li>Return patents between          <ul> <li>and </li> <li>and </li> </ul> </li> <li>e.g. 1999 and 2000, or Jan 1999 and Dec 2000</li> </ul>                                                                                                    |                                                           |
| Restrict date by             | It is the struct of the struct of the st |                                                           |

https://www.google.com/advanced\_patent\_search

# Introduction of Patentscope

|                                          |                                            | Search Intern        | ational and Natio | nal Patent Collec | tions            |                |                                                   |
|------------------------------------------|--------------------------------------------|----------------------|-------------------|-------------------|------------------|----------------|---------------------------------------------------|
| WORLD IN                                 | NTELLECTUAL P                              | PROPERTY ORG         | NIZATION          |                   |                  |                |                                                   |
| Search                                   | Browse                                     | Translate            | Options           | News              | Login            | Help           |                                                   |
| me 🎙 IP Servi                            | ices 🎽 PATENTSCO                           | PE                   |                   |                   |                  |                |                                                   |
| imple Searc                              | ch                                         |                      |                   |                   |                  |                | 6                                                 |
| Using PATEN<br>can be found              | TSCOPE you can se<br>I here (->)           | earch 58 million pat | ent documents in  | cluding 3 million | published intern | ational patent | applications (PCT). Detailed coverage information |
| Using PATEN<br>can be found<br>Front Pag | TSCOPE you can se<br>I here (->)           | earch 58 million pat | ent documents in  | cluding 3 million | published intern | ational patent | applications (PCT). Detailed coverage information |
| Using PATEN<br>can be found<br>Front Pag | TSCOPE you can se<br>I here (->)<br>ge v   | earch 58 million pat | ent documents in  | cluding 3 million | published intern | ational patent | applications (PCT). Detailed coverage information |
| Front Pag                                | TSCOPE you can se<br>I here (->)<br>ge v [ | earch 58 million pat | ent documents in  | cluding 3 million | published intern | ational patent | applications (PCT). Detailed coverage information |

### https://patentscope.wipo.int/search/en/search.jsf

## What is the PATENTSCOPE search system?

► Is the FREE OF CHARGE patent search system

Provided by the World Intellectual Property Organization (WIPO)

PATENTSCOPE gives you access to millions of patent documents;

-International Patent Cooperation Treaty (PCT) applications in full text

-patent documents of participating national and regional patent offices

Data coverage: is about 70,440,000

#### https://patentscope.wipo.int/search/en/help/data\_coverage.jsf

| orogaay                                                        | 01.05.2018                 | 17.00.1000 - 01.00.2010 |      | Spanish: 1483                                                                  | 3,047                                                        |  |
|----------------------------------------------------------------|----------------------------|-------------------------|------|--------------------------------------------------------------------------------|--------------------------------------------------------------|--|
| Viet Nam                                                       | 07.07.1984 -<br>26.07.2017 | 26.10.1990 - 26.07.2017 |      | Total records: 7145                                                            | 59,935                                                       |  |
| African Regional Intellectual Property Organization<br>(ARIPO) | 04.07.1985 -<br>29.07.2008 | 04.07.1985 - 29.07.2008 | 1676 | Total records: 1671<br>English: 1671                                           | 1,868                                                        |  |
| European Patent Office (EPO)                                   | 21.12.1978 -<br>16.08.2018 | 21.12.1978 - 16.08.2018 |      | Total records: 2568904<br>English: 1870944<br>French: 165059<br>German: 532901 | 3,346,910                                                    |  |
| Totals                                                         |                            |                         |      |                                                                                | PCT: 3,358,543<br>Offices: 67,077,616<br>Overall: 70,440,000 |  |

## Search interface

#### The search interface is available in 9 languages.

| ١   | NIP                                                      | 0                                                      | PATENTS               | COPE             |                 | 🛿 <sub>Mobile</sub>   D | eutsch   Español | l   Français   日本語   한국어   Português   Русский   中文          | العربية |
|-----|----------------------------------------------------------|--------------------------------------------------------|-----------------------|------------------|-----------------|-------------------------|------------------|--------------------------------------------------------------|---------|
|     |                                                          |                                                        | Search Interna        | ational and Nati | onal Patent Co  | llections               |                  |                                                              |         |
| V   | ORLD INT                                                 | ELLECTUAL                                              | PROPERTY ORGA         | NIZATION         |                 |                         |                  |                                                              |         |
| Sea | irch                                                     | Browse                                                 | Translate             | Options          | News            | Login                   | Help             |                                                              |         |
|     | Simple<br>Advanced<br>Field Con<br>Cross Lin<br>Chemical | l Search<br>Ibination<br>gual Expansio<br>compounds (I | on<br>login required) | ent documents    | including 3.4 r | nillion published       | international p  | patent applications (PCT). Detailed coverage                 |         |
| F   | PCT Publi                                                | ▼<br>cation 34/2018                                    | (2018/08/23) is now a | available. The n | ext publication | date is schedule        | d as follows: C  | Office: All Search Gazette number 35/2018 (2018/08/30). More |         |

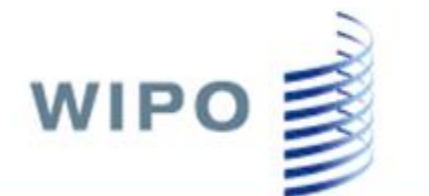

### PATENTSCOPE

Search International and National Patent Collections

|                                                               |                                  | in the second second se | 0                | I Newsya          | I Desetter      | 1 Hotel       |                   |                         |                   |
|---------------------------------------------------------------|----------------------------------|----------------------------------------------------------------------------------------------------|------------------|-------------------|-----------------|---------------|-------------------|-------------------------|-------------------|
| arch Bro                                                      | wse   In                         | anslate                                                                                                    | Options          | News              | Login           | Help          |                   |                         |                   |
| > IP Services > F                                             | PATENTSCOPE                      |                                                                                                    |                  |                   |                 |               |                   |                         |                   |
| le Search                                                     |                                  |                                                                                                    |                  |                   |                 |               |                   |                         |                   |
| PATENTSCOP<br>mation can be for                               | E you can searc<br>und here (->) | h 71 million p                                                                                                    | atent documents  | including 3.4 m   | illion publishe | d internation | nal patent applic | ations (PCT).           | Detailed coverage |
|                                                               |                                  |                                                                                                    |                  |                   |                 |               |                   |                         |                   |
| ront Page                                                     | •                                |                                                                                                    |                  |                   |                 | 6             | Office: All       | Search                  | í.                |
| ront Page<br>ront Page                                        | •                                |                                                                                                    |                  |                   |                 | 6             | Office: All       | Search                  |                   |
| ront Page<br>ront Page<br>ny Field<br>ull Text<br>nglish Text | • (2018/                         | 08/23) is now                                                                                                    | available. The n | ext publication o | late is schedu  | led as follow | Office: All       | Search<br>ber 35/2018 ( | 2018/08/30). More |

🖬 Mobile | Deutsch | Español | Français | 日本語 | 한국어 | Português | Русский | 中文 | الحربية |

## Simple search;

### There are 8 predefined search fields available;

1. **Front page**: the search criteria you entered in this field will be searched in the front page of the document

2. **Any field**: the search criteria you entered in this field will be searched in any fields of the document

- 3. Full-text: enter your query in this field if you are interested in full-text
- 4. English text: the search criteria you entered in this field will be searched in texts in English.
- 5. **ID/Number**: enter publication number, filing number, etc.
- 6. IPC: enter any International Patent Classification code

7. **Names**: enter your search in this field to look for the name of an inventor, an applicant, a company, etc.

8. Dates: enter any date in this field such as filing date, publication date, etc.

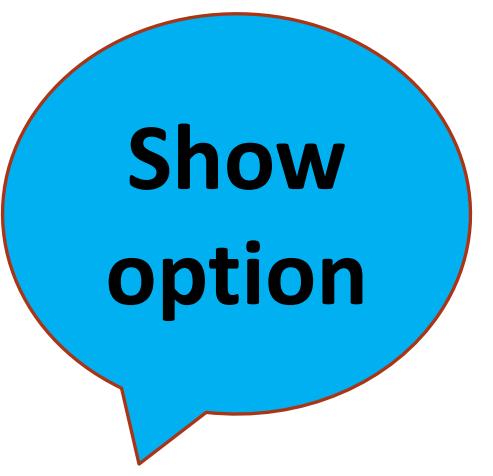

🖬 Mobile | Deutsch | Español | Français | 日本語 | 한국어 | Português | Русский | 中文 | العربية |

|             |                                                                           |                                       |                                                                       |                                                  | Options X                                                                                                    |  |
|-------------|---------------------------------------------------------------------------|---------------------------------------|-----------------------------------------------------------------------|--------------------------------------------------|----------------------------------------------------------------------------------------------------|--|
| Query       | Result                                                                    | Interface                             | Office                                                                | Translate                                        |                                                                                                    |  |
| Off         | ice:                                                                      |                                       |                                                                       |                                                  | All                                                                                                    |  |
| P<br>P<br>A | All<br>PCT<br>Africa<br>African<br>Americas                               | Regional                              | Intellectu                                                            | al Property (                                    | Organization (ARIPO) Egypt Kenya Morocco Tunisia South Africa                                                                                       |  |
|             | United S<br>LATIPA<br>Argen<br>Ecuac<br>Peru                              | tates of A<br>T<br>tina Bra<br>lor EI | merica<br>azil<br>Salvador<br>uguay                                   | Canada<br>Chile<br>Guatema                       | □Colombia □Costa Rica □Cuba □Dominican Rep.<br>ala □Honduras □Mexico □Nicaragua □Panama                                                             |  |
|             | Asia-Euro<br>Australia<br>Estonia<br>German<br>Jordan<br>Saudi A<br>India | a B<br>E<br>Ny G<br>rabia U           | ahrain<br>urasian F<br>ermany(I<br>ortugal<br>Inited Ara<br>nited Kin | Patent Office<br>DDR data)<br>b Emirates<br>gdom | China Denmark<br>European Patent Office (EPO) France<br>Israel Japan<br>Russian Federation Russian Federation(USSR data)<br>Spain Republic of Korea |  |
|             | Asean<br>Singapo<br>Philippir                                             | ore Vie<br>nes Tha                    | t Nam 🗆 I<br>ailand                                                   | Indonesia 🗌                                      | Cambodia Malaysia Brunei Darussalam                                                                                                    |  |

## **Advanced Search**

https://patentscope.wipo.int/search/en/advancedSearch.jsf

|   |                         | Search In    | terna | tional and Na | ationa  | al Patent C                                                                                                    | ollect   | tions       |         |          |                |             |                    |  |
|---|-------------------------|--------------|-------|---------------|---------|----------------------------------------------------------------------------------------------------|----------|-------------|---------|----------|----------------|-------------|--------------------|--|
|   | WORLD INTELLECTUAL P    | ROPERTY O    | RGA   | NIZATION      |         |                                                                                                    |          |             |         |          |                |             |                    |  |
|   | Search Browse           | Translate    |       | Options       |         | News                                                                                                    |          | Login       |         | Help     |                |             |                    |  |
| - | Simple                  |              |       |               |         |                                                                                                    |          |             |         |          |                |             |                    |  |
| T | Advanced Search         | >            |       |               |         |                                                                                                    |          |             |         |          |                |             |                    |  |
| - | Field Combination       |              |       | ent documer   | nts ind | luding 3.4                                                                                                    | L millio | on publishe | ed inte | mational | patent applica | tions (PCT) | Detailed coverage  |  |
|   | Cross Lingual Expansion |              |       |               |         | in a set of the set of the set of |          |             |         |          | parant approv  |             | Dotanioù torterage |  |
|   | Chemical compounds (log | in required) |       |               |         |                                                                                                    |          |             |         |          |                |             |                    |  |
|   | Front Page 🔹 Iap        | top          |       |               |         |                                                                                                    |          |             |         | 2        | Office: All    | Search      |                    |  |
|   |                         |              |       |               |         |                                                                                                    |          |             |         |          |                |             |                    |  |

### Advanced search...

# For more information **about operators** available in the PATENTSCOPE search service, take a look at: <u>https://patentscope.wipo.int/search/en/help/querySyntaxHelp.jsf</u>

| Wildcard Searches                                                                                                    |
|----------------------------------------------------------------------------------------------------|
| It supports single and multiple character wildcard searches within single terms. To perform a single character wildcard search use the "?" symbol. To perform a multiple character wildcard search use the "*" symbol.                                    |
| The single character wildcard search looks for terms that match that with the single character replaced. For example, to search for "text" or "test" you can use the search:                                                                              |
| te?t                                                                                                    |
| Multiple character wildcard searches looks for 0 or more characters. For example, to search for electric, electrical or electricity, you can use the search:                                                                                              |
| electric*                                                                                                    |
| You can also use the wildcard searches in the middle of a term.                                                                                                    |
| elec*ty                                                                                                    |
| Note: All the wildcard queries are executed against non-stemmed fields: EN_TI_S/mot* is converted to EN_TI/mot*                                                                                                    |
| Note: PhraseQuery keeps the stemming option if no wildcards are found: EN_TI/"electric motor" is stemmed while EN_TI_S/"electric mot*" is converted to EN_TI/"electric mot*"                                                                              |
| Note: use ALLNUM fields if you do queries using IDs like PCT/US/2009/0*, otherwise using the default field EN_ALL then query should be formulated like: (PCT US/2009/0*)                                                                                  |
| ALLNUMM:PCT/US/2009/0*                                                                                                    |
| Note: You cannot use a * or ? symbol as the first character of a search.                                                                                                    |
| Drevimity Secretes                                                                                                    |
| Proximity searches                                                                                                    |
| It supports finding words are a within a specific distance away. To do a proximity search use the tilde, "~", symbol at the end of a Phrase. For example to search for a "electric" and "car" within 10 words of each other in a document use the search: |
| "electric car"~10                                                                                                    |

## Advanced search...

# More information **about field codes** can be found at: <u>https://patentscope.wipo.int/search/en/help/fieldsHelp.jsf</u>

| WIP           | o 🛒                             | PATENT                                                                                                    | SCOPE                                                                                                    |                                                                | 🛿 Mobile   Deu    | utsch   Español   F | Français   日本語   한국 | }어   ₽o   | rtuguês   Pyc | العربية   Ф文 العربية      |
|---------------|---------------------------------|----------------------------------------------------------------------------------------------------|----------------------------------------------------------------------------------------------------|----------------------------------------------------------------|-------------------|---------------------|---------------------|-----------|---------------|---------------------------|
|               |                                 | Search Inter                                                                                                    | rnational and Nation                                                                                                    | al Patent Collect                                              | ions              |                     |                     |           |               |                           |
| WORLD IN1     | FELLECTUAL P                    | PROPERTY OR                                                                                                    | GANIZATION                                                                                                    |                                                                |                   |                     |                     |           |               |                           |
| Search        | Browse                          | Translate                                                                                                    | Options                                                                                                    | News                                                           | Login             | Help                |                     |           |               |                           |
|               |                                 | Na                                                                                                    | ational Coll                                                                                                    | ections                                                        | Fields            | Definitio           | on                  |           |               |                           |
| English Frenc | h German Spa                    | anish Japanese                                                                                                    | Russian Vietnames                                                                                                    | e Fields Diagra                                                | m                 |                     |                     |           |               |                           |
| Symbol ¢      | Name ¢                          |                                                                                                    |                                                                                                    | Help                                                           |                   |                     |                     | Type<br>¢ | Stemmed       | Parent                    |
| ALLNAMES      | All Names                       | <ul> <li>Se busca<br/>los nombr<br/>∮García</li> </ul>                                                                                         | el valor que acaba de<br>res de las personas inv<br>OR Rubio                                                              | introducir en<br>ventoras, solicitar                           | tes o mandatari   | as                  |                     | text      |               | [FP, ALL]                 |
| ALLNUM        | All Numbers<br>and IDs          | <ul> <li>The enter the applic the nation         <ul> <li>4 98/12*,</li> <li>4 US200</li> <li>4 23412</li> <li>4 2007 8</li> </ul> </li> </ul> | red value is searched a<br>ation number, the WO<br>nal publication number<br>98/12, 1998/12*, 199<br>500*<br>CU<br>603 MX | against<br>publication numb<br>and the priority n<br>98/000012 | er,<br>umber.     |                     |                     | string    |               | [FP, *_FP,<br>ALL, *_ALL] |
| AAD           | Applicant<br>Address            | <ul> <li>The enter<br/>city/town</li></ul>                                                                                                    | ed value is searched a                                                                                                    | against the addres                                             | s of the applica  | nt. It can be the   | street or the       | text      |               | [PAA]                     |
| AADC          | Applicant<br>Address<br>Country | <ul> <li>The enter country of</li></ul>                                                                                                    | ed value is searched a<br>code                                                                                            | against the countr                                             | √ of the applicar | nt. To be used w    | ith the 2 letter    | string    |               | [PAA]                     |

## Field combination search;

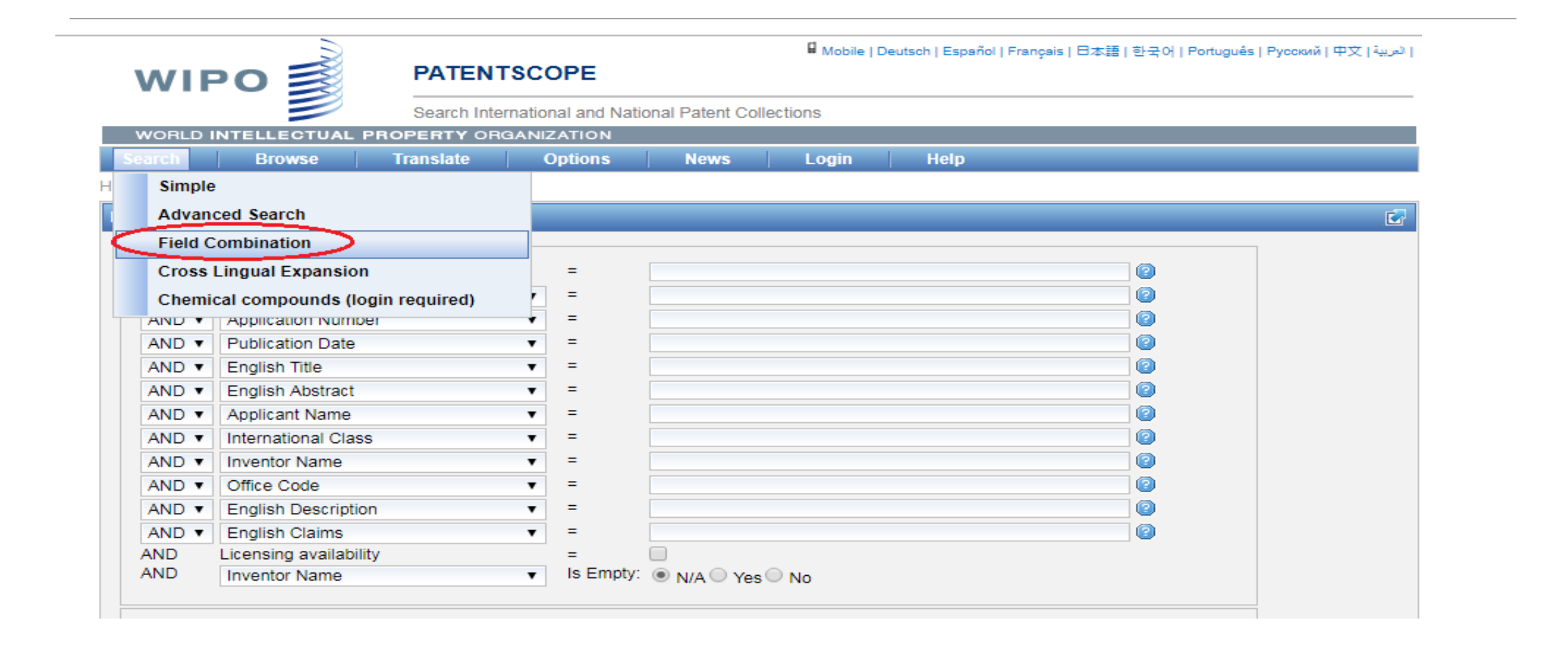

## Field combination search;

To use the Field Combination interface:

- Select the field/s of interest using the arrow of the drop-down menu
- Use the AND/OR boxes to add or include fields
- •Select the language in which you would like to perform the search: 11 languages are available

•Select the collection/s you are interested in using the *Specify* button

## Cross Lingual Expansion search;

| WIF                                        | oo ≣                                                                                                    | PATENT                                                                                                    | SCOPE                                                                                                    |                                                                                                    | 🛿 Mobile                                                                                                    | Deutsch   Español   Français   E                                                                                                    | 日本語 한국어 Português Pyo                                                                                                    | ا العربية   中文   العربية                                                                                                    |
|--------------------------------------------|----------------------------------------------------------------------------------------------------|----------------------------------------------------------------------------------------------------|----------------------------------------------------------------------------------------------------|----------------------------------------------------------------------------------------------------|----------------------------------------------------------------------------------------------------|----------------------------------------------------------------------------------------------------|----------------------------------------------------------------------------------------------------|----------------------------------------------------------------------------------------------------|
|                                            |                                                                                                    | Search Interr                                                                                                    | national and Natio                                                                                                    | nal Patent Coll                                                                                                    | ections                                                                                                    |                                                                                                    |                                                                                                    |                                                                                                    |
| WORLD I                                    | NTELLECTUA                                                                                               | AL PROPERTY ORG                                                                                                    | ANIZATION                                                                                                    |                                                                                                    |                                                                                                    |                                                                                                    |                                                                                                    |                                                                                                    |
| earch                                      | Browse                                                                                                   | Translate                                                                                                    | Options                                                                                                    | News                                                                                                    | Login                                                                                                    | Help                                                                                                    |                                                                                                    |                                                                                                    |
| Simple                                     |                                                                                                    |                                                                                                    |                                                                                                    |                                                                                                    |                                                                                                    |                                                                                                    |                                                                                                    |                                                                                                    |
| Advand                                     | ced Search                                                                                               |                                                                                                    |                                                                                                    |                                                                                                    |                                                                                                    |                                                                                                    |                                                                                                    |                                                                                                    |
| Field C                                    | ombination                                                                                               |                                                                                                    |                                                                                                    |                                                                                                    |                                                                                                    |                                                                                                    |                                                                                                    | [Help]                                                                                                    |
| Cross I                                    | Lingual Expans                                                                                           | sion                                                                                                    |                                                                                                    |                                                                                                    |                                                                                                    |                                                                                                    |                                                                                                    |                                                                                                    |
| Chemic                                     | cai compounds                                                                                            | s (login required)                                                                                                    |                                                                                                    |                                                                                                    |                                                                                                    |                                                                                                    |                                                                                                    |                                                                                                    |
| Compos<br>Query<br>Expar<br>Precis<br>Subm | y Language: [<br>nsion Mode: [<br>sion 0<br>it Query                                                     | English   Automatic                                                                                                    | 4 Recall                                                                                                    |                                                                                                    |                                                                                                    |                                                                                                    |                                                                                                    |                                                                                                    |
|                                            | WORLD I<br>earch<br>Simple<br>Advan<br>Field C<br>Cross I<br>Cnemm<br>compos<br>Query<br>Expan<br>Precis | WORLD INTELLECTUR<br>arch Browse<br>Simple<br>Advanced Search<br>Field Combination<br>Cross Lingual Expans<br>Chemical compounds<br>compose<br>Query Language:<br>Expansion Mode:<br>Precision 0<br>Submit Query | CORLO INTELLECTUAL PROPERTY ORG   Search Internet   MORLO INTELLECTUAL PROPERTY ORG   Carch Browse Translate   Simple   Advanced Search   Field Combination   Cross Lingual Expansion   Chemical compounds (login required)   Compose   Query Language:   Expansion Mode:   Automatic   Precision   Outry   Submit Query | PATENTSCOPE   Description   Simple   Advanced Search   Field Combination   Cross Lingual Expansion   Chemical compounds (login required)     Compose     Precision Mode:   Automatic     Precision     Outrin during | PATENTSCOPE Search International and National Patent Coll VORLD INTELLECTUAL PROPERTY ORGANIZATION Simple Advanced Search Fjeld Combination Cross Lingual Expansion Cross Lingual Expansion Chemical compounds (login required) Compose Query Language: English Expansion Mode: Automatic  Precision 0 4 Recall Submit Query | PATENTSCOPE   PATENTSCOPE   Search International and National Patent Collections     VORLD INTELLECTUAL PROPERTY ORGANIZATION     arch   Browse   Translate   Options   News   Login   Simple   Advanced Search   Field Combination   Cross Lingual Expansion   Chennical compounds (login required)     Compose     Query Language:   English   Precision   0   4   Recall     Submit Query | PATENTSCOPE         Dearboth   Español   Français   f         Mobile   Deutsch   Español   Français   f         Mobile   Deutsch   Español   Français   f         Dearboth   Español   Français   f         Mobile   Deutsch   Español   Français   f         Dearboth   Español   Français   f         Mobile   Deutsch   Español   Français   f         Dearboth   Español   Français   f         Mobile   Deutsch   Español   Français   f         Dearboth   Español   Français   f         Mobile   Deutsch   Español   Français   f         Mobile   Deutsch   Español   Français   f         Mobile   Deutsch   Español   F         Simple         Advanced Search         Field Combination         Cross Lingual Expansion         Campose         Campose         Muery Language:         English         Muery Language:         Automatic         Precision         Muery Language:         Muery Language:         Muery Language:         Muery Language:         Muery Language:         Muery Language:         Muery Language:         Muery Language:         Muery Language:         Muery Language:         Muery Language: </th <th>Mobile   Deutsch   Español   Français   Bitziši   1920   Português   Português   Port</th> | Mobile   Deutsch   Español   Français   Bitziši   1920   Português   Português   Port |

## Cross Lingual Expansion search;

-Enter one keyword in English,

-The tool first finds synonymies of your query and then translates everything into 13 languages

| WIF                                                                                                    | ו 📓 אי                                                                                                    | PATENT                                                                                                    | ISCOPE                                                                                                    |                                                                                                    |                                                                                                    |                                                                                                    |                                                                                                    |                                                                                                    |   |
|----------------------------------------------------------------------------------------------------|----------------------------------------------------------------------------------------------------|----------------------------------------------------------------------------------------------------|----------------------------------------------------------------------------------------------------|----------------------------------------------------------------------------------------------------|----------------------------------------------------------------------------------------------------|----------------------------------------------------------------------------------------------------|----------------------------------------------------------------------------------------------------|----------------------------------------------------------------------------------------------------|---|
|                                                                                                    |                                                                                                    | Search Inte                                                                                                    | rnational and National and National and National Action                                                                                                    | onal Patent Colle                                                                                                    | ections                                                                                                    |                                                                                                    |                                                                                                    |                                                                                                    |   |
| WORLD I                                                                                                    | NTELLECTUAL                                                                                                    | PROPERTY OR                                                                                                    | GANIZATION                                                                                                    |                                                                                                    |                                                                                                    |                                                                                                    |                                                                                                    |                                                                                                    |   |
| earch                                                                                                    | Browse                                                                                                    | Translate                                                                                                    | Options                                                                                                    | News                                                                                                    | Login                                                                                                    | Help                                                                                                    |                                                                                                    |                                                                                                    |   |
| ie > IP Ser                                                                                                    | vices > PATENTS                                                                                                    | COPE                                                                                                    |                                                                                                    |                                                                                                    |                                                                                                    |                                                                                                    |                                                                                                    |                                                                                                    |   |
| tiinflamato<br>tIT_AB:("<br>) AB:("영                                                                                    | iungen verwend<br>prio")) OR (FR_T<br>infiammazioni"))<br>즉")) OR (NL TI:(                                                                             | ungvon")) OR (ES<br>!:("inflammation" (<br>OR (JA_TI:("炎症'<br>"antibloedplaaties                                                                                      | - II:("Inflamacion<br>OR "inflamation"<br>" OR "炎症と関連<br>saggreger" OR "o                                                                                                 | 1" OR "tratmien<br>) OR FR_AB:("i<br>した") OR JA_A<br>ontsteking" OR                                                                                     | ito antiinflam;<br>inflammation<br>\B:("炎症" OR<br>"vanontsteki                                                                                  | atorio") OR ES<br>' OR "inflamat<br>: "炎症と関連し<br>ng" OR "onste                                                                        | _AB.( Inflamac<br>on")) OR (IT_TI<br>た")) OR (KO_T<br>kingen") OR NL                                                               | i:("infiammazioni")<br>1:("염증") OR<br>_ AB:                                                        | 0 |
| R "Entzund<br>tiinflamato<br>R IT_AB:("염<br>D_AB:("염<br>antibloedp<br>R (PT_TI:("<br>оспалител<br>H_TI:("炎症             | iungen verwend<br>prio")) OR (FR_T<br>Infiammazioni"))<br>중")) OR (NL_TI:(<br>laatjesaggreger"<br>inflamação") OR<br>пьных")) OR (SV<br>E" OR "发炎") OF | ungvon")) OR (ES<br>:(("inflammation" (<br>OR (JA_TI:("炎症'<br>"antibloedplaatjes<br>OR "ontsteking"<br>PT_AB:("inflammation<br>(_TI:("inflammation<br>2 ZH_AB:("炎症" O | G II:("Inflamation"<br>OR "inflamation"<br>" OR "炎症と関連<br>saggreger" OR "o<br>OR "vanontstekin<br>ção")) OR (RU_TI<br>n" OR "inflamma<br>OR "发炎"))) <u>Office</u>         | 1" OR "tratmien<br>) OR FR_AB:("i<br>した") OR JA_A<br>ontsteking" OR<br>ng" OR "onstek<br>I:("воспаления<br>tionshärdar") C<br>( <u>s):</u> all Language | ito antiinflama<br>inflammation<br>AB:("炎症" OR<br>"vanontsteki<br>kingen")) OR<br>" OR "воспа<br>DR SV_AB:("i<br>e:EN <u>Stemmin</u>            | i OR "inflamat<br>' OR "inflamat<br>' "炎症と関連し<br>ng" OR "onste<br>(PL_TI:("zapal<br>пительных") (<br>nflammation")<br>g: true         | on")) OR (IT_TI<br>た")) OR (KO_T<br>kingen") OR NL<br>eniu") OR PL_A<br>DR RU_AB:("во<br>DR "inflammatio                           | i:("infiammazioni")<br>I:("염증") OR<br>AB:<br>ыВ:("zapaleniu"))<br>оспаления" OR<br>onshärdar")) OR |   |
| R "Entzund<br>ntiinflamato<br>R IT_AB:("염<br>O_AB:("염<br>'antibloedp<br>R (PT_TI:("倍<br>зоспалител<br>'H_TI:("炎症<br>pre | iungen verwend<br>prio")) OR (FR_T<br>infiammazioni"))<br>⑤")) OR (NL_TI:(<br>laatjesaggreger"<br>inflamação") OR<br>пьных")) OR (SV<br>E" OR "发炎") OF | ungvon")) OR (ES<br>:("inflammation")<br>OR (JA_TI:("炎症"<br>"antibloedplaatjes<br>OR "ontsteking"<br>PT_AB:("inflammatio<br>2 TI:("inflammatio<br>2 TH_AB:("炎症" O     | 5_11:("Inflamacion<br>OR "inflamation"<br>" OR "炎症と関連<br>saggreger" OR "o<br>OR "vanontstekin<br>ção")) OR (RU_TI<br>n" OR "inflamma<br>OR "发炎"))) <u>Office</u><br>6 7 8 | 1" OR "tratmien<br>) OR FR_AB:("i<br>Uた") OR JA_A<br>ontsteking" OR<br>ng" OR "onstek<br>I:("воспаления<br>tionshärdar") O<br>(s):all Language          | ito antiinflamation<br>nflammation<br>AB:("炎症" OR<br>"vanontsteki<br>kingen")) OR<br>" OR "воспа<br>OR SV_AB:("i<br>e:EN <u>Stemmin</u><br>next | iono") OR ES<br>' OR "inflamat<br>"炎症と関連し<br>ng" OR "onste<br>(PL_TI:("zapal<br>пительных") (<br>nflammation" i<br>g: true<br>Page: 1 | OR (ITTI<br>on")) OR (ITTI<br>た")) OR (KOT<br>kingen") OR NL<br>eniu") OR PL_A<br>DR RU_AB:("во<br>DR "inflammatic<br>/ 12307 Go > | ic("infiammazioni")<br>I:("염증") OR<br>AB:<br>.B:("zapaleniu"))<br>оспаления" OR<br>onshärdar")) OR |   |

# Menu;

#### WIPO TRANSLATE

This translation tool is available for the translation of patent texts. Developed and trained internally on bilingual patent corpuses, it incorporates neural machine translation technology. It takes into account 32 technical domains from the IPC

#### **WIPO PEARL**

WIPO's multilingual terminology portal gives access to scientific and technical terms derived from patent documents. It helps promote accurate and consistent use of terms across different languages, and makes it easier to search and share scientific and technical knowledge.

Key features

 Developed by WIPO language experts and terminologists.
 10 languages – Arabic, Chinese, English, French, German, Japanese, Korean, Portuguese, Russian and Spanish.
 All the content has been validated and given a term reliability score.
 If there is no equivalent in the target language in the database, WIPO's machine translation engine may offer you a translation proposal.

Integrated with PATENTSCOPE so you can search the entire PATENTSCOPE corpus for terms and their equivalents in other languages.

# Menu;

### ≻LOGIN

Once logged into their PATENTSCOPE accounts, users can:

-Save their preferred settings, such as the search interface by default, the length of the search result list, etc.

-Save their queries

-Download the result lists up to 10,000 records

## Browse menu;

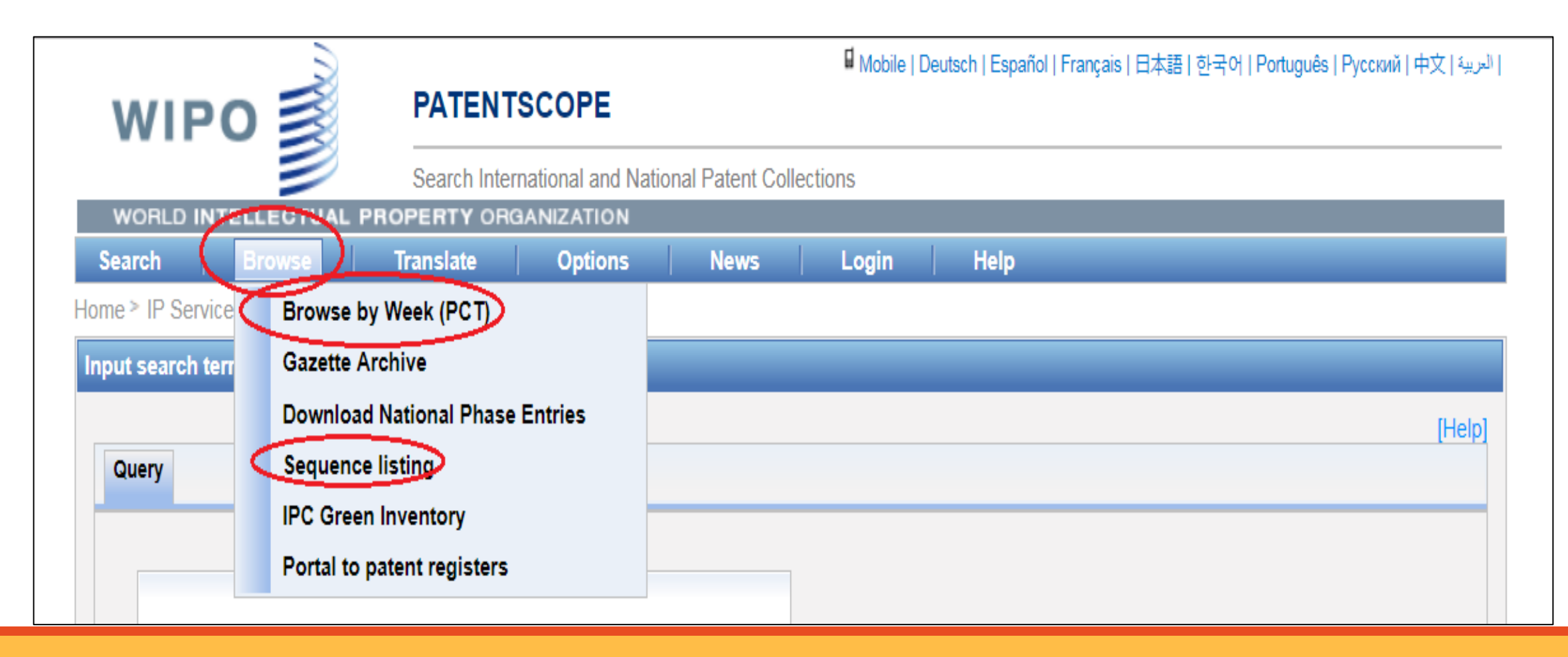

## Browse menu;

### **BROWSE BY WEEK (PCT)**

WIPO publishes new PCT applications every week on Thursday. Selecting *Browse by week* gives access to a list of PCT applications by publication week.

### **>SEQUENCE LISTING**

Selecting *Browse: Sequence Listing* gives access to the lists of nucleotide and or amino acid sequence listings contained in published PCT applications